# Routing voor vEdge-multicast configureren en controleren

# Inhoud

Inleiding Voorwaarden Vereisten Gebruikte componenten Achtergrondinformatie Configureren Netwerkdiagram Configuraties Verifiëren Problemen oplossen Conclusie

# Inleiding

Dit document beschrijft hoe u multicast in een SD-WAN omgeving kunt configureren en is specifiek voor vEdge-routers. Alle configuraties zijn gebaseerd op Protocol Independent Multicast (PIM) Auto-Rendezvous Point (RP). Het toont een voorbeeldnetwerkscenario, configuratie, en controle output.

# Voorwaarden

## Vereisten

Er zijn geen specifieke vereisten van toepassing op dit document. Een basisbegrip van multicast en werkende kennis van SD-WAN kan echter helpen.

#### Gebruikte componenten

Dit document is niet beperkt tot de specifieke software of hardwareversies.

De informatie in dit document is gebaseerd op de apparaten in een specifieke laboratoriumomgeving. Alle apparaten die in dit document worden beschreven, hadden een opgeschoonde (standaard)configuratie. Als uw netwerk levend is, zorg er dan voor dat u de mogelijke impact van om het even welke opdracht begrijpt.

# Achtergrondinformatie

Hier vind je een lijst met acroniem in dit artikel.

- vEdge (VE)
- Eerste hop-router (FHR)
- Laatste hop-router (LHR)
- Rendezvous Point (RP)
- Virtual Private Network (VPN)
- Overlay Management Protocol (OMP)
- Vervoerslocatie (TLOC)
- Internet Group Management Protocol (IGMP)
- Cloud-servicerouter (CSR)
- Protocol-onafhankelijke multicast (PIM)
- Multicast voor routing Information Base (MRIB) voor Multicast voor routing
- Omgekeerd pad doorsturen (RPF)
- Tijd om te leven (TTL)

Raadpleeg voor een gedetailleerde beschrijving van de SD-WAN terminologie Cisco SD-WAN terminologie

# Configureren

Raadpleeg voor Cisco SD-WAN multicast algemeen overzicht <u>van multicast overlay routing -</u> <u>Overzicht.</u>

## Netwerkdiagram

Opmerking: In deze topologie hebben zowel BR1-VE-1 als BR3-VE-1 GOUDTLOC gemeen. In echte scenario's kunnen sites dezelfde of verschillende TLOC's hebben.

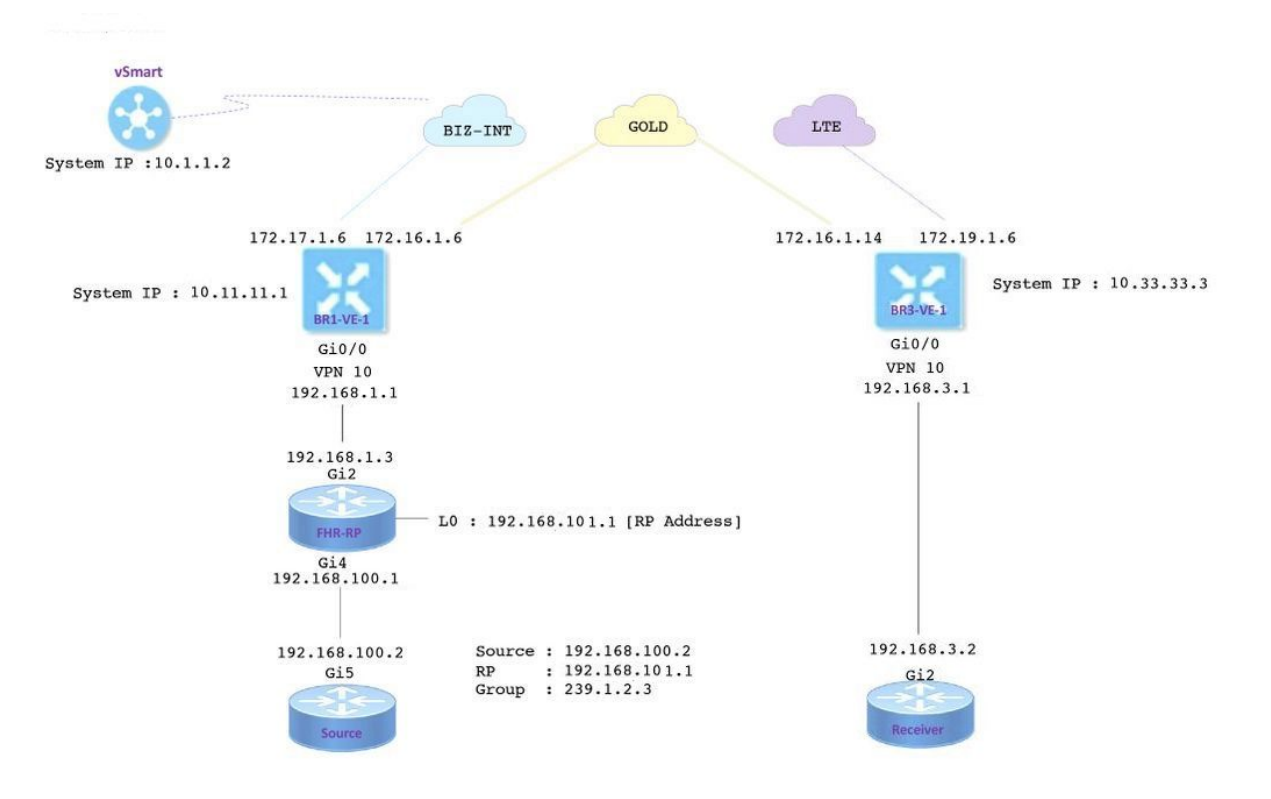

## Configuraties

BR1-VE-1 heeft SD-WAN overlay/basisconfiguratie met een standaardroute. Bovendien zijn de lokale multicast replicator en PIM geconfigureerd op de Ge0/0-interface. De opdracht **multicast-replicator lokale** vormt de VE-router als een multicast replicator.

```
vpn 10
router
multicast-replicator local
pim
auto-rp
interface ge0/0
exit
!
interface ge0/0
ip address 192.168.1.1/24
no shutdown
```

BR3-VE-1 heeft SD-WAN overlay/basisconfiguratie met een standaardroute. Naast dit, worden IGMP en PIM gevormd op GE0/0 interface.

vpn 10
router
pim
auto-rp
interface ge0/0
exit
!
igmp
interface ge0/0
exit
!
interface ge0/0
ip address 192.168.3.1/24
no shutdown

RP-router heeft ook een basisconfiguratie met een standaardroute.

**Opmerking**: het is verplicht een niet-viptela-apparaat als RP te gebruiken. In dit voorbeeld, is CSR dat Cisco IOS XE software draait voor dit doel gebruikt.

```
ip multicast-routing distributed
!
interface Loopback0 ip address 192.168.101.1 255.255.255.255 ip pim sparse-mode ! ! interface
GigabitEthernet2 ip address 192.168.1.3 255.255.255.0 ip pim sparse-mode ! ! ! ip pim send-rp-
announce Loopback0 scope 20 ip pim send-rp-discovery Loopback0 scope 20
```

Wanneer Auto-RP wordt gebruikt, gebeuren deze gebeurtenissen:

 De RP-mapping agent luistert naar een bekend groepsadres CISCO-RP-ANNOUNCE (224.0.1.39), naar welke kandidaat-RP-aankondigingen worden gestuurd. Wanneer u Auto-RP gebruikt om groep-to-RP-mappings te distribueren veroorzaakt de **ip-**pim **send-rp-notice** de router om een Auto-RP-aankondiging-bericht naar de bekende groep CISCO-RP- ANNOUNCE (224.0.1.39) te verzenden.

- De RP-mapping agent stuurt groepen-naar-RP-mappingen in een Auto-RP-zoekbericht naar de bekende groep CISCO-RP-DISCOVERY (224.0.1.40). De TTL-waarde beperkt hoeveel hoop het bericht kan nemen.
- 3. PIM routers luisteren naar deze groep en gebruiken de RP's die ze van het ontdekkingsbericht leren.

Bron router is een CSR die Cisco IOS-XE software draait, die ook basisconfiguratie heeft met een standaardroute. Het verkeer wordt gegenereerd met de hulp van een **pingend** bevel aan het multicast adres.

```
ip multicast-routing distributed
!
interface GigabitEthernet5 ip address 192.168.100.2 255.255.255.0 ip pim sparse-mode
```

Ontvanger is een CSR die ook Cisco IOS-XE software draait en is geconfigureerd als IGMPontvanger met de hulp van **ip igmp** aan-**groeps**opdracht. Het heeft ook standaardroute en basisconfiguratie.

```
ip multicast-routing distributed
!
interface GigabitEthernet2
ip address 192.168.3.2 255.255.255.0
ip igmp join-group 239.1.2.3
```

# Verifiëren

U kunt deze sectie gebruiken om te bevestigen dat uw configuratie correct werkt.

Stap 1. De ontvanger stuurt IGMP aan de RP toe. **debug ip igmp 239.1.2.3** uitvoer van de ontvanger.

Stap 2. BR3-VE-1 die als LHR fungeert. Het ontvangt IGMP toetreedt bericht, stuurt deze informatie naar RP. Deze IGMP-berichten worden verzonden als deel van multicast routes in OMP-updates.

- - 1

| VPN             | IF MEMBERS<br>NAME GROUP PRESENT STATE |           |       | UPTIME          | EVENT      |            |   |             |
|-----------------|----------------------------------------|-----------|-------|-----------------|------------|------------|---|-------------|
| <br>10<br>repo: | <br>ge0/0<br>rt                        | 239.1.2.3 | false | members-present | 1:11:00:11 | 0:00:02:41 | - | membership- |

Stap 3. vSmart ontvangt een (\*,G)-ingang via OMP en stuurt deze informatie naar de replicator.

vsmart# show omp multicast-routes Code: C -> chosen I -> installed Red -> redistributed Rej -> rejected L -> looped R -> resolved S -> stale Ext -> extranet Stg -> staged Inv -> invalid ADDRESS SOURCE FAMILY TYPE VPN ORIGINATOR DESTINATION GROUP SOURCE FROM PEER RP STATUS \_\_\_\_\_ \_ \_ \_ \_ \_ ipv4 (\*,G) 10 10.33.33.3 10.11.11.1 239.1.2.3 0.0.0.0 10.33.33.3 192.168.101.1 C,R

Stap 4. In deze topologie werkt BR1-VE-1 als replicator. BR1-VE-1 zendt deze informatie naar de RP.

BR1-VE-1# show omp multicast-routes Code: C -> chosen I -> installed Red -> redistributed Rej -> rejected L -> looped R -> resolved S -> stale Ext -> extranet Stg -> staged Inv -> invalid

Stap 5. De RP heeft nu een (\*,G)-ingang gecreëerd.

```
FHR-RP#show ip mroute
IP Multicast Routing Table
Flags: D - Dense, S - Sparse, B - Bidir Group, s - SSM Group, C - Connected,
       L - Local, P - Pruned, R - RP-bit set, F - Register flag,
       T - SPT-bit set, J - Join SPT, M - MSDP created entry, E - Extranet,
      X - Proxy Join Timer Running, A - Candidate for MSDP Advertisement,
       U - URD, I - Received Source Specific Host Report,
       Z - Multicast Tunnel, z - MDT-data group sender,
       Y - Joined MDT-data group, y - Sending to MDT-data group,
       G - Received BGP C-Mroute, g - Sent BGP C-Mroute,
      N - Received BGP Shared-Tree Prune, n - BGP C-Mroute suppressed,
       Q - Received BGP S-A Route, q - Sent BGP S-A Route,
       V - RD & Vector, v - Vector, p - PIM Joins on route,
       x - VxLAN group
Outgoing interface flags: H - Hardware switched, A - Assert winner, p - PIM Join
Timers: Uptime/Expires
Interface state: Interface, Next-Hop or VCD, State/Mode
(*, 239.1.2.3), 1d12h/00:02:51, RP 192.168.101.1, flags: S
 Incoming interface: Null, RPF nbr 0.0.0.0
 Outgoing interface list:
    GigabitEthernet2, Forward/Sparse, 1d12h/00:02:51
```

Stap 6. Nu is het de beurt van de bron om te registreren bij de RP. In dit voorbeeld, wordt multicast verkeer gegenereerd met het gebruik van het **pingende** bevel met multicast adres als bestemming.

Source#ping 239.1.2.3 repeat 10 Type escape sequence to abort. Sending 10, 100-byte ICMP Echos to 239.1.2.3, timeout is 2 seconds:

#### <SNIP>

De bron stuurt een registratiebericht naar de RP.

```
FHR-RP#show ip mroute
IP Multicast Routing Table
Flags: D - Dense, S - Sparse, B - Bidir Group, s - SSM Group, C - Connected,
       L - Local, P - Pruned, R - RP-bit set, F - Register flag,
       T - SPT-bit set, J - Join SPT, M - MSDP created entry, E - Extranet,
      X - Proxy Join Timer Running, A - Candidate for MSDP Advertisement,
      U - URD, I - Received Source Specific Host Report,
       Z - Multicast Tunnel, z - MDT-data group sender,
      Y - Joined MDT-data group, y - Sending to MDT-data group,
      G - Received BGP C-Mroute, g - Sent BGP C-Mroute,
      N - Received BGP Shared-Tree Prune, n - BGP C-Mroute suppressed,
       Q - Received BGP S-A Route, q - Sent BGP S-A Route,
       V - RD & Vector, v - Vector, p - PIM Joins on route,
      x - VxLAN group
Outgoing interface flags: H - Hardware switched, A - Assert winner, p - PIM Join
Timers: Uptime/Expires
Interface state: Interface, Next-Hop or VCD, State/Mode
(*, 239.1.2.3), 00:00:12/00:03:27, RP 192.168.101.1, flags: S
 Incoming interface: Null, RPF nbr 0.0.0.0
 Outgoing interface list:
    GigabitEthernet2, Forward/Sparse, 00:00:02/00:03:27
```

```
(192.168.100.2, 239.1.2.3), 00:00:12/00:02:47, flags: T
Incoming interface: GigabitEthernet4, RPF nbr 192.168.100.2
Outgoing interface list:
    GigabitEthernet2, Forward/Sparse, 00:00:02/00:03:29
<SNIP>
```

Stap 7. BR1-VE-1 voorwaarts PIM (S, G) sluit zich aan bij bericht aan vSmart. Net als een IGMPlidmaatschap worden PIM (S, G) zich bij berichten gevoegd die als deel van multicast routers in OMP-updates worden gedragen. vSmart heeft nu (S, G)-ingang die in de MRIB is gemaakt. (S, G) informatie wordt vervolgens doorgestuurd naar de replicator en naar LHR via OMP.

Opmerking: In een echt scenario kan de replicator op dezelfde plaats of op een andere plaats zijn, afhankelijk van uw ontwerpvoorkeuren.

vsmart# show omp multicast-routes Code: C -> chosen I -> installed Red -> redistributed Rej -> rejected L -> looped R -> resolved S -> stale Ext -> extranet Stg -> staged Inv -> invalid

BR1-VE-1# show omp multicast-routes Code: C -> chosen I -> installed Red -> redistributed Rej -> rejected L -> looped R -> resolved S -> stale Ext -> extranet Stg -> staged Inv -> invalid

Stap 8. De laatste hoprouter heeft nu (S, G) ingang. LHR stuurt nu een (S, G) medewerker naar een bron.

Opmerking: In de output kan je zien dat voor zowel de (\*, G) ingang als de initiator van de (S, G) invoer wordt weergegeven als 10.33.3.3 en de bestemming 10.11.11.1 voor de groep. Dit komt doordat LHR BR3-VE-1 verantwoordelijk is voor het maken van (\*, G) invoer en voor het bouwen van het multicast besturingsplane (S, G).

BR3-VE-1# show omp multicast-routes Code: C -> chosen I -> installed Red -> redistributed Rej -> rejected L -> looped R -> resolved S -> stale Ext -> extranet Stg -> staged Inv -> invalid

#### Verificatie van datacenters:

De ideale verkeersstroom moet zijn (van, naar):

- 1. Bron van de FHR-RP
- 2. FHR-RP naar VE
- 3. VE naar de replicator
- 4. Kopie naar de LHR
- 5. LHR aan de ontvanger

Opmerking: Dit document bevat geen details over de PIM RPT- en SPT-omschakeling.

In dit voorbeeld is de verkeersstroom als volgt:

- 1. Van de bron tot de FHR-RP
- 2. FHR RP naar BR1-VE-1
- 3. BR1-VE-1 tot BR3-VE-1 via een IPSec-datacommunicatie
- 4. BR3-VE-1 op de ontvanger

#### Opmerking: Multicastverkeersstromen tussen BR1-VE-1 en BR3-VE-1 via een IPsecdatalink. vSmart-controller neemt nooit deel aan het daadwerkelijk doorsturen van verkeer.

In deze topologie wordt BR1-VE-1 als replicator ingesteld en dicht bij de bron geplaatst. Er kunnen scenario's zijn wanneer replicators zich op een andere locatie dan de bron bevinden. Zorg er in ieder geval voor dat er tussen de specifieke locatie en de locatie waar de replicator verblijft, tunnels in het gegevensvliegtuig zijn.

BR1-VE-1# show multicast topology
Flags:
 S: SPT switchover

- OIF-Flags:
  - A: Assert winner

|           |              | JOIN           |          |        |          |            | UPSTREAM    | UPSTREAM |
|-----------|--------------|----------------|----------|--------|----------|------------|-------------|----------|
| UPSTREAM  |              |                | OIF      | OIF    |          |            |             |          |
| VPN GROUP | SOURCE       | TYPE           | FLAGS    | RP ADD | RESS     | REPLICATOR | NEIGHBOR    | STATE    |
| INTERFACE | UP TIME E    | EXPIRES IN     | DEX NAME | FLAGS  | OIF TUNN | 1EL        |             |          |
|           |              |                |          |        |          |            |             |          |
|           |              |                |          |        |          |            | 100 100 1 0 |          |
| 10 224.0. | 1.39 192.168 | 3.101.1 Auto-1 | RP -     | -      |          | -          | 192.168.1.3 | joined   |
| ge0/0     | 0:00:41:29 0 | ):00:02:33 51  | 3 –      | -      | 10.33.33 | 3.3        |             |          |
| 10 224.0. | 1.40 192.168 | 3.101.1 Auto-1 | RP -     | -      |          | -          | 192.168.1.3 | joined   |
| ge0/0     | 0:00:41:26 0 | ):00:02:17 51  | 3 –      | -      | 10.33.33 | 3.3        |             |          |
| 10 239.1. | 2.3 0.0.0.0  | ) (*,G)        | -        | 192.16 | 8.101.1  | -          | 192.168.1.3 | joined   |
| ge0/0     | 0:00:03:47 0 | ):00:00:53 51  | 3 –      | -      | 10.33.33 | 3.3        |             |          |
| 10 239.1. | 2.3 192.168  | 3.100.2 (S,G)  | -        | -      |          | -          | 192.168.1.3 | joined   |
| ge0/0     | 0:00:00:10 0 | 0:00:00:52 51  | 3 –      | -      | 10.33.33 | 3.3        |             |          |

| BR1-VE-1# show | bfd sessio | ons syst | tem-ip | 10.33. | 33.3    |      |        |          |        |            |   |
|----------------|------------|----------|--------|--------|---------|------|--------|----------|--------|------------|---|
|                |            |          |        | SOURCE | I TLOC  |      | REMOTE | TLOC     |        |            |   |
| DST PUBLIC     |            |          | DST PI | JBLIC  |         | DETE | СТ     | ТХ       |        |            |   |
| SYSTEM IP      | SITE ID    | STATE    |        | COLOR  |         |      | COLOR  |          | SOURCE | I IP       |   |
| IP             |            |          | PORT   |        | ENCAP   | MULT | IPLIER | INTERVAL | (msec) | UPTIME     |   |
| TRANSITIONS    |            |          |        |        |         |      |        |          |        |            |   |
|                |            |          |        |        |         |      |        |          |        |            |   |
|                |            |          |        |        |         |      |        |          |        |            |   |
|                |            |          |        |        |         |      |        |          |        |            |   |
| 10.33.33.3     | 30         | up       |        | gold   |         |      | gold   |          | 172.16 | 0.1.6      |   |
| 172.16.1.14    |            |          | 12406  |        | ipsec   | 7    |        | 1000     |        | 3:21:24:02 | 0 |
| 10.33.33.3     | 30         | up       |        | gold   |         |      | lte    |          | 172.16 | 5.1.6      |   |
| 172.19.1.6     |            |          | 12426  |        | ipsec   | 7    |        | 1000     |        | 3:21:24:02 | 0 |
| 10.33.33.3     | 30         | up       |        | biz-ir | nternet |      | gold   |          | 172.17 | 1.1.6      |   |
| 172.16.1.14    |            |          | 12406  |        | ipsec   | 7    |        | 1000     |        | 3:21:24:59 | 0 |
| 10.33.33.3     | 30         | up       |        | biz-ir | nternet |      | lte    |          | 172.17 | 1.1.6      |   |
| 172.19.1.6     |            |          | 12426  |        | ipsec   | 7    |        | 1000     |        | 3:21:24:59 | 0 |

BR1-VE-1# show multicast topology vpn 10 239.1.2.3 topology-oil
Flags:
 S: SPT switchover
OIF-Flags:

A: Assert winner

|     |           |         | JOIN  |       | OIF  | OIF   |            |
|-----|-----------|---------|-------|-------|------|-------|------------|
| VPN | GROUP     | SOURCE  | TYPE  | INDEX | NAME | FLAGS | OIF TUNNEL |
|     |           |         |       |       |      |       |            |
| 10  | 239.1.2.3 | 0.0.0.0 | (*,G) | 513   | -    | -     | 10.33.33.3 |

| BR3-VE-1# show | 3-VE-1# show bfd sessions system-ip 10.11.11.1 |       |       |       |        |      |         |          |        |            |   |  |
|----------------|------------------------------------------------|-------|-------|-------|--------|------|---------|----------|--------|------------|---|--|
|                |                                                |       |       | SOURC | E TLOC |      | REMOTE  | TLOC     |        |            |   |  |
| DST PUBLIC     |                                                |       | DST P | UBLIC |        | DETI | ECT     | TX       |        |            |   |  |
| SYSTEM IP      | SITE ID                                        | STATE |       | COLOR |        |      | COLOR   |          | SOURCE | E IP       |   |  |
| IP             |                                                |       | PORT  |       | ENCAP  | MUL  | TIPLIER | INTERVAL | (msec) | UPTIME     |   |  |
| TRANSITIONS    |                                                |       |       |       |        |      |         |          |        |            |   |  |
|                |                                                |       |       |       |        |      |         |          |        |            |   |  |
|                |                                                |       |       |       |        |      |         |          |        |            |   |  |
|                |                                                |       |       |       |        |      |         |          |        |            |   |  |
| 10.11.11.1     | 10                                             | up    |       | gold  |        |      | gold    |          | 172.10 | 5.1.14     |   |  |
| 172.16.1.6     |                                                |       | 12406 |       | ipsec  | 7    |         | 1000     |        | 3:21:25:16 | 0 |  |
| 10.11.11.1     | 10                                             | up    |       | gold  |        |      | biz-in  | ternet   | 172.10 | 5.1.14     |   |  |
| 172.17.1.6     |                                                |       | 12406 |       | ipsec  | 7    |         | 1000     |        | 3:21:26:13 | 0 |  |
| 10.11.11.1     | 10                                             | up    |       | lte   |        |      | gold    |          | 172.19 | 9.1.6      |   |  |
| 172.16.1.6     |                                                |       | 12406 |       | ipsec  | 7    |         | 1000     |        | 3:21:25:16 | 0 |  |
| 10.11.11.1     | 10                                             | up    |       | lte   |        |      | biz-in  | cernet   | 172.19 | 9.1.6      |   |  |
| 172.17.1.6     |                                                |       | 12406 |       | ipsec  | 7    |         | 1000     |        | 3:21:26:13 | 0 |  |
|                |                                                |       |       |       |        |      |         |          |        |            |   |  |

#### Stap 9. De ontvanger krijgt nu verkeer.

```
Receiver#show ip mroute
IP Multicast Routing Table
Flags: D - Dense, S - Sparse, B - Bidir Group, s - SSM Group, C - Connected,
       L - Local, P - Pruned, R - RP-bit set, F - Register flag,
       T - SPT-bit set, J - Join SPT, M - MSDP created entry, E - Extranet,
      X - Proxy Join Timer Running, A - Candidate for MSDP Advertisement,
      U - URD, I - Received Source Specific Host Report,
       Z - Multicast Tunnel, z - MDT-data group sender,
      Y - Joined MDT-data group, y - Sending to MDT-data group,
      G - Received BGP C-Mroute, g - Sent BGP C-Mroute,
      N - Received BGP Shared-Tree Prune, n - BGP C-Mroute suppressed,
       Q - Received BGP S-A Route, q - Sent BGP S-A Route,
       V - RD & Vector, v - Vector, p - PIM Joins on route,
      x - VxLAN group
Outgoing interface flags: H - Hardware switched, A - Assert winner, p - PIM Join
Timers: Uptime/Expires
Interface state: Interface, Next-Hop or VCD, State/Mode
(*, 239.1.2.3), 1d13h/stopped, RP 192.168.101.1, flags: SJPCL
  Incoming interface: GigabitEthernet2, RPF nbr 192.168.3.1
 Outgoing interface list: Null
(192.168.100.2, 239.1.2.3), 00:01:08/00:01:51, flags: PLTX
 Incoming interface: GigabitEthernet2, RPF nbr 192.168.3.1
 Outgoing interface list: Null
Receiver#show ip mroute count
Use "show ip mfib count" to get better response time for a large number of mroutes.
IP Multicast Statistics
6 routes using 3668 bytes of memory
3 groups, 1.00 average sources per group
Forwarding Counts: Pkt Count/Pkts per second/Avg Pkt Size/Kilobits per second
Other counts: Total/RPF failed/Other drops(OIF-null, rate-limit etc)
```

Group: 239.1.2.3, Source count: 1, Packets forwarded: 0, Packets received: 16

RP-tree: Forwarding: 0/0/0/0, Other: 7/0/7
Source: 192.168.100.2/32, Forwarding: 0/0/0/0, Other: 9/0/9

```
Source#ping 239.1.2.3 repeat 10
Type escape sequence to abort.
Sending 10, 100-byte ICMP Echos to 239.1.2.3, timeout is 2 seconds:
Reply to request 0 from 192.168.3.2, 221 ms
Reply to request 1 from 192.168.3.2, 238 ms
Reply to request 2 from 192.168.3.2, 135 ms
Reply to request 3 from 192.168.3.2, 229 ms
Reply to request 4 from 192.168.3.2, 327 ms
Reply to request 5 from 192.168.3.2, 530 ms
<SNIP>
```

## Problemen oplossen

Deze sectie verschaft informatie die u kunt gebruiken om problemen met uw configuratie op te lossen.

1. Controleer dat (\*, G) en (S,G) op de RP aanwezig zijn.

2. Zorg ervoor dat u gegevensvliegtuigtunnels hebt en BFD-sessies tussen VE en site staan waar een replicator met de hulp van de opdracht **BFD-**sessies wordt geconfigureerd.

3. Controleer of BR3-VE-1 op BR1-VE-1 over de replicator heeft geleerd.

BR3-VE-1# show multicast replicator

REPLICATOR REPLICATOR LOAD VPN ADDRESS STATUS PERCENT

10 10.11.11.1 UP

4. Zorg ervoor dat er een multicast tunnel met BR3-VE-1 wordt ingericht.

BR3-VE-1# show multicast tunnel

TUNNEL TUNNEL VPN ADDRESS STATUS REPLICATOR

10 10.11.11.1 UP yes

5. Zorg ervoor dat de group-to-RP-mapping is gedistribueerd en correct is.

BR3-VE-1#show pim rp-mapping

 VPN
 TYPE
 GROUP
 RP ADDRESS

 10
 Auto-RP
 224.0.0.0/4
 192.168.101.1

6. Zorg ervoor dat multicast routes (\*, G) en (S, G) correct naar de vEdge, de replicator-router en de vSmart worden verspreid. Gebruik **tonen multicast topologie** en **tonen omp multicast routes** opdrachten.

#### 7. Controleer op PDF-bestand op LHR.

BR3-VE-1# show multicast rpf | tab

|     |               |          |         |       |            | RPF  |            |              | RPF    |
|-----|---------------|----------|---------|-------|------------|------|------------|--------------|--------|
|     |               | RPF      | NEXTHOP |       | RPF NBR    | IF   |            | RPF TUNNEL   | TUNNEL |
| VPN | RPF ADDRESS   | STATUS   | COUNT   | INDEX | ADDR       | NAME | RPF TUNNEL | COLOR        | ENCAP  |
|     |               |          |         |       |            |      |            |              |        |
|     |               |          |         |       |            |      |            |              |        |
| 10  | 192.168.101.1 | resolved | 2       | 0     | 10.11.11.1 | -    | 10.11.11.1 | biz-internet | ipsec  |
|     |               |          |         | 1     | 10.11.11.1 | -    | 10.11.11.1 | gold         | ipsec  |
| 10  | 192.168.100.2 | resolved | 2       | 0     | 10.11.11.1 | -    | 10.11.11.1 | biz-internet | ipsec  |
|     |               |          |         | 1     | 10.11.11.1 | -    | 10.11.11.1 | gold         | ipsec  |
|     |               |          |         |       |            |      |            |              |        |

8. Controleer dat LHR alle vereiste informatie over Auto-RP en multicast gegevensgroepen heeft geleerd met behulp van **ip mfib summiere** opdracht.

9. Controleer dat **ip mfib olie** opdrachtoutput op de LHR **toont** bevat spanning-interface die op de ontvangerrouter wijst.

10. Controleer of het verkeer stroomt met behulp van de opdracht ip mfib stats.

Andere nuttige debug-opdrachten:

- debug van het automatische rp-niveau van de gebruiker: hiermee kan de automatische rp worden gedetecteerd.
- debug PIM gebeurtenissen level hoog vpn <vpn number> schakelt PIM gebeurtenissen debug in.
- debug van ftm mcast hiermee kan multicast programmeren worden gedebug.

## Conclusie

Deze scenario's zijn met succes getest in deze topologie.

- De multicast bron wordt rechtstreeks aangesloten op de RP op dezelfde plaats en de ontvanger bevindt zich op de externe locatie (testscenario).
- De multicast ontvanger wordt rechtstreeks aangesloten op RP op dezelfde site, terwijl de bron op een externe site staat.
- De multicast bron wordt rechtstreeks aangesloten op de VE, terwijl ontvanger en RP op de externe site staan.